## IPHONE/IPAD 電郵帳戶設定 (iOS12)

- \* 圖中之伺服器名稱只是例子,請使用閣下帳戶域名之 POP3/SMTP 設定
- \* 設定方法只適用於 BV03 及 BV04 伺服器之客戶

| 設定                                          | <b>◇</b> 設定 密碼與帳户   | iCloud                                                  |
|---------------------------------------------|---------------------|---------------------------------------------------------|
| iTunes與 App Store                           | 網站與 App 密碼 >        | E 🛛 Exchange                                            |
| w Beye Apple Pay                            | 自動填寫密碼 >            | Caarla                                                  |
| 密碼與帳户 >                                     | 帳户                  | Google                                                  |
| ◎ 郵件 >                                      | iCloud              | YAHOO!                                                  |
| → 通訊録 → · · · · · · · · · · · · · · · · · · | Gmail ><br>通訊錄      | Aol                                                     |
| 備忘錄 >                                       | 加入帳户 >              | AUI.                                                    |
| 提醒事項                                        |                     | Outlook.com                                             |
| 錄音 >>                                       |                     | 其他                                                      |
| 1. 設定-> 密碼與帳戶                               | 2. 加入帳戶             | 3. 選其他                                                  |
| ✓加入帳户 其他                                    | 取消 新增帳戶 下一步         | 取消 新增帳戶 下一步                                             |
| 新增郵件帳户 >                                    | 名稱 David Wong       | IMAP POP                                                |
|                                             | 電郵 dwong@mycomp.com | 名稱 David Wong                                           |
| <sup>伺服器</sup><br>加入 macOS Server 帳户 >      | 密碼 ●●●●●●●          | 電郵 dwong@mycomp.com                                     |
|                                             | 描述 Company Email    | 描述                                                      |
|                                             |                     | 收件伺服器<br>主機名稱 mail muscomp.com                          |
|                                             |                     | 工廠 日時 - Mail.inycomp.com<br>一<br>用戶名稱 dwong@mycomp.com  |
|                                             |                     | 密碼 ••••••                                               |
| 4. 新增郵件帳號                                   | 5. 輸入個人資料,完成按「下一步」。 | 6. 使用 IMAP,收件伺服器設定<br>與 POP3 資料相同(請使用閣下<br>帳戶之 POP3 地址) |

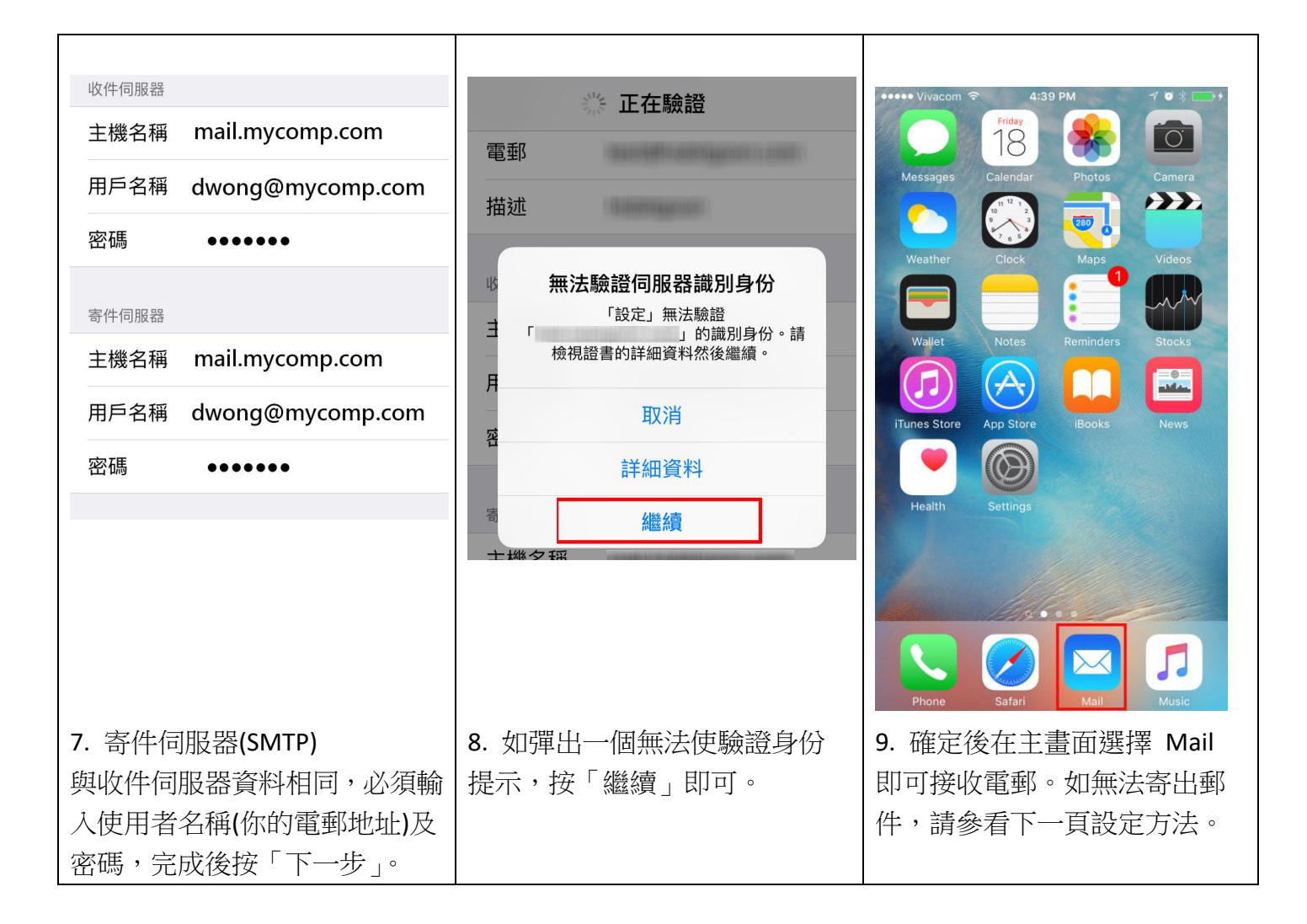

注意:如你的電郵戶口密碼作更改,亦需要到 iPhone 收件伺服器及寄件伺服器中設定 新密碼,才可正常收發郵件。

## 無法發送電郵 / 更新寄件伺服器資料

|                                          | <b>〈</b> 郵件⋯ Company Email                | 取消 帳戶 完成                      |
|------------------------------------------|-------------------------------------------|-------------------------------|
| <b>?</b> 網站與 App 密碼 >                    |                                           | 描述 Company Email              |
| ■ 自動填寫密碼 >                               | MAP<br>帳戶 mail mycomp.com 〉               |                               |
| 碼户                                       | indiana y completion y                    | 收件伺服器<br>主機名研 mail mycomp com |
| iCloud 票碟、通訊錄、Safari、備忘錄、銀包、股市           | ■ 郵件 ● ●                                  | 王媛石楠 Maininycomp.com          |
| Gmail 》                                  |                                           | 用戶石桶 dwong@mycomp.com         |
| Company Email                            |                                           | 出饷 ●●●●●●                     |
| 加入帳户 >                                   | 刪除帳戶                                      | 寄件伺服器                         |
|                                          | 1001101124                                | SMTP mail.mycomp.com >        |
| <b>擷取新資料</b> 推送 >                        |                                           | Ve net                        |
|                                          |                                           | 進階                            |
| 1. 如無法發送電郵,主要是因                          | 2. 選擇 IMAP 帳戶                             | 3. 選擇最底部 寄件伺服器                |
| 局电話服務供應冏/見頰服務供<br>確商問題 (Block Port) ,先到設 |                                           | SMTP                          |
| 定->密碼與帳戶,再選擇戶口                           |                                           |                               |
|                                          |                                           |                               |
| く帳戶 SMTP                                 | 取消 mail.mycomp.com 完成                     | 如仍然無法寄出郵件,可再試用                |
|                                          |                                           | 仮備設正・<br>使用 SSL : 關閉          |
| 主要伺服器                                    | 伺服器                                       | 認證:密碼                         |
|                                          |                                           | 伺服器傳輸埠:2025                   |
| 其他 SMTP 伺服器                              | 寄件伺服器                                     |                               |
| SMC HK SMTP 伺服器 關閉 >                     | 王機名稱 mail.mycomp.com                      |                               |
| 新增伺服器          >                         | 用戶名稱 dwong@mycomp.com                     |                               |
| 如果「郵件」無法使用主要伺服器,將繼續嘗試使<br>用其他 SMTP 伺服器。  | 密碼    ●●●●●●                              |                               |
|                                          | 使用 SSL                                    |                               |
|                                          | 認證 密碼 >                                   |                               |
|                                          | 伺服器傳輸埠 587                                |                               |
|                                          |                                           |                               |
| 4. 選擇主要伺服器                               | 5. 將 SSL 設定為「開啟」, 認證為                     |                               |
|                                          | 省响」,问版 荷博 制 年 587」,<br>設 定 後 完 成 。 IPHONF |                               |
|                                          | 器能否成功登入。                                  |                               |